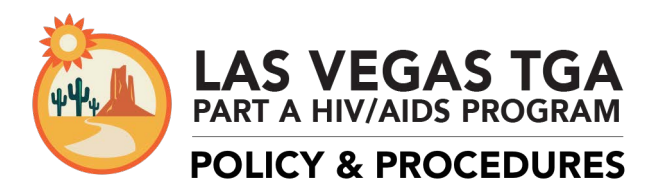

## UPLOADING OF SCANNED CARE PLANS TO CAREWARE

### Effective Date: 6/1/2015

### **PURPOSE:**

To guide the scanning and uploading of care plans to the CAREWare database. All medical case managers are required to complete and/or update a care plan (individual service plan) for their clients every 6 months. Having these care plans available in a client's CAREWare account will facilitate the sharing of this information and improve care coordination between agencies.

### **POLICIES:**

Medical case managers will be responsible for scanning and uploading care plans to CAREWare within 3 business days of creating the care plan. Other providers working with the client will be responsible for accessing the care plan from CAREWare and utilizing it to best coordinate care.

Only upload care plans to the *Care Plan Attachment* link; do not upload other client documents to this link. The care plan should be uploaded at a minimum of every 6 months and when it is updated. When scanning, all pages must be face up and face the same direction. Scanned documents must be saved as a PDF file. Only PDF files can be uploaded to CAREWare. Files must be labeled according to the following convention: YYYY-MM-DD ClientLastName Admission/DC/Other AgencyName

Keep scanned documents in a secure folder on your network and do not leave client documents on scanning devices. It is the responsibility of each Provider to maintain the security and confidentiality of their client files. Compromises in client information are not the responsibility of the Grantee.

Any destruction or shredding of documents is to be based on each Provider's policies and procedures, and will not be the responsibility of the Grantee. Consult your agency's policy before disposing of any client documents.

### **PROCEDURES:**

#### Scanning and Uploading to CAREWare

1. Scan the completed care plan and save as a PDF file. Make sure all pages are face up and legible. Label the file with the date the plan was completed (YYYY-MM\_DD); client's last name; Admission, DC (discharge), or Other (additional and revised care plans); and the agency name For example, Fake Client is a new client who completed their care plan on 05/04/2015 at AIDS Service Organization (ASO) so their file would be labeled as follows:

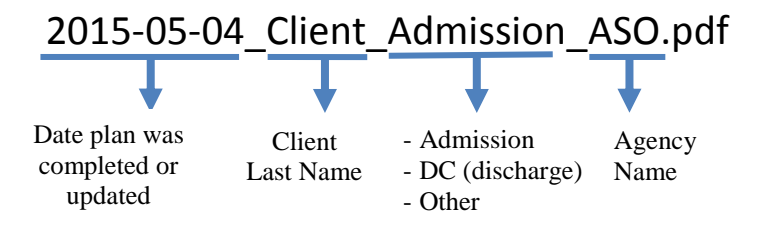

Each scanning and computer system is different. If you have questions on how to scan to your computer, consult with your IT staff.

2. Log in to CAREWare and go to the client's account. Click on the *Referral Documents* tab. If you do not see this tab, click on the arrow in the top right corner to scroll to the right.

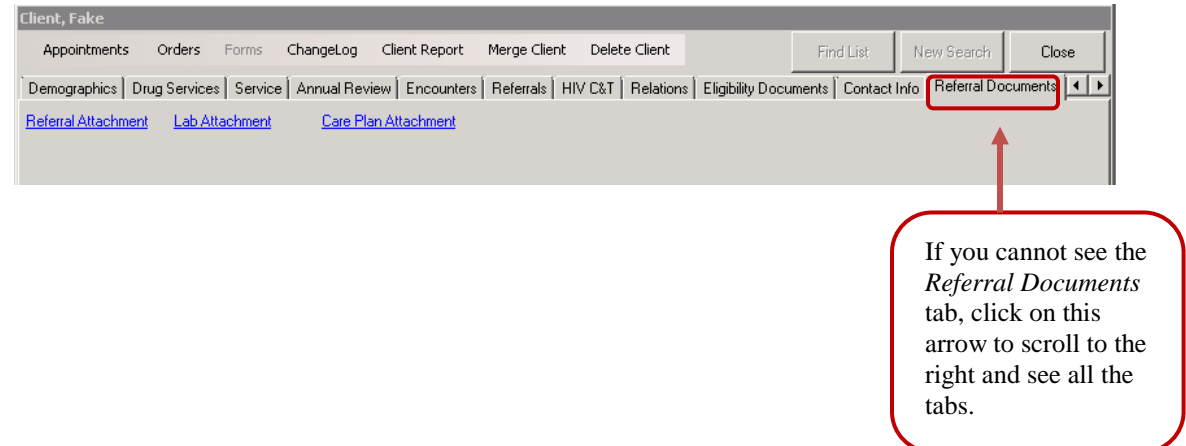

3. Click on the Care Plan Attachment link.

| Client, Fake        |                 |                    |                          |                     |                      |                 |                  |             |
|---------------------|-----------------|--------------------|--------------------------|---------------------|----------------------|-----------------|------------------|-------------|
| Appointments Ord    | ders Forms      | ChangeLog Client I | Report Merge Client      | : Delete Client     |                      | Find List       | New Search       | Close       |
| Demographics Drug S | ervices Service | Annual Review En   | counters   Referrals   I | HIV C&T   Relation: | s   Eligibility Docu | ments   Contact | Info Referral Do | cuments 💶 🕨 |
| Referral Attachment | Lab Attachment  | Care Plan Attach   |                          |                     |                      |                 |                  |             |

4. Click F1 - Attach New Files in the Attachment List Manager window.

| Attachment List Manager                |         |                |                | 10.10        |     |
|----------------------------------------|---------|----------------|----------------|--------------|-----|
| Attach New File(s)                     | Content | L áttach Date  | áttach User    | Mod Date     | Í M |
| 2 Edit Content Description(s)          | CONKON  | + Hildorro dio | - Haddin O'ddi | 1 1100 2 010 |     |
| Delete Attachment(s)                   |         |                |                |              |     |
| <ul> <li>View Attachment(s)</li> </ul> |         |                |                |              |     |
|                                        |         |                |                |              |     |
|                                        |         |                |                |              |     |
| C - Close                              |         |                |                |              |     |
|                                        |         |                |                |              |     |
|                                        |         |                |                |              |     |
|                                        |         |                |                |              |     |
|                                        |         |                |                |              |     |
|                                        |         |                |                |              |     |
|                                        |         |                |                |              |     |
|                                        |         |                |                |              |     |

5. A screen with your computer files will appear. Make sure to scroll down to where you see your computer name and folders. Select the file you would like to upload and click *Open*.

|                                | 🚸 Open                                                                                                    |                                                                                                    |                                                                                                    | ×                                        |                                                      |
|--------------------------------|----------------------------------------------------------------------------------------------------|----------------------------------------------------------------------------------------------------|----------------------------------------------------------------------------------------------------|------------------------------------------|------------------------------------------------------|
|                                | Computer + H on SS7D59                                                                                                    | ▼ 🚱 Search H on SS7D591N22                                                                                                    |                                                                                                    |                                          |                                                      |
|                                | Organize 🔻                                                                                                    |                                                                                                    | )<br>III 🕶 🗔 🔞                                                                                                    |                                          |                                                      |
| Look for<br>your<br>computer's | Organize  Videos  Computer Computer Coal Disk (C:) New Volume (D:) SocialService-Apps (\[ccentnas3] (G:) AB (\[lccentnas3]SocialService-Users) CD Drive (M:) SocialService-Vblic (\[ccentnas3] (P:) ACES (\[ccentnas6\[socialService-SACE SocialService-Apps (\[ccentnas3] (W!) Kovismages (\[ccssaps02m) (Y:) C on SS7D691N22 D on SS7D591N22 | Name ↑     Normau Storms     Normau Storms     ODC docs     Phoenix 2015 Trip     Random files     Sample data sharing agreements     Snagit Catalog     SPSSInc     Windows 7 Saves     2015-05-04_Client_Admission_AS0     FakeClent_HousingReferral_04-22-2015     FakeClent_HousingReferral_04-22-2015     FakeSLins_113 Inal | Date modified           1/28/2015 8114 AM           1/22/2014 9:48 AM           1/6/2015 8:52 AM           5/1/2015 11:05 AM           3/25/2015 2:53 PM           10/29/2013 4:27 PM           11/13/2013 10:10 AM           4/29/2014 10:18 AM           5/4/2015 9:49 AM           4/1/2014 3:16 PM           4/22/2015 10:55 AM | E v v v v v v v v v v v v v v v v v v v  | Drag the                                             |
| name                           | G on 5570591N22<br>G on 5570591N22<br>G P on 5570591N22<br>G on 5570591N22<br>G on 5570591N22<br>File name: 2015-05-04_                                                                                                    | Reassessment 01-01-2014     Reassessment 01-01-2014     Sample Vision Referral      Client_Admission                                                                                                    | 4/1/2014 3:35 PM<br>10/20/2014 1:11 PM                                                                                                    | Adobe Acrobat Doc.<br>Adobe Acrobat Doc. | right corner<br>to change<br>the size of<br>this box |

6. The Attachment Properties screen will appear. Click on the *Content Type* field and select *Care Plan*.

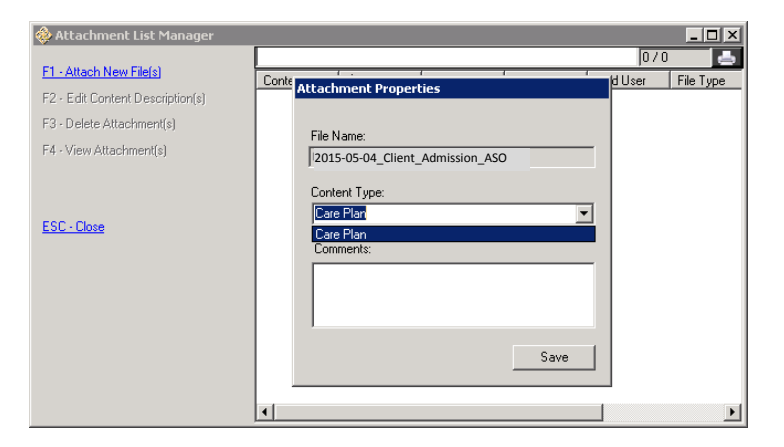

7. Add any comments in the *Comments field*. Click *Save* when you are done.

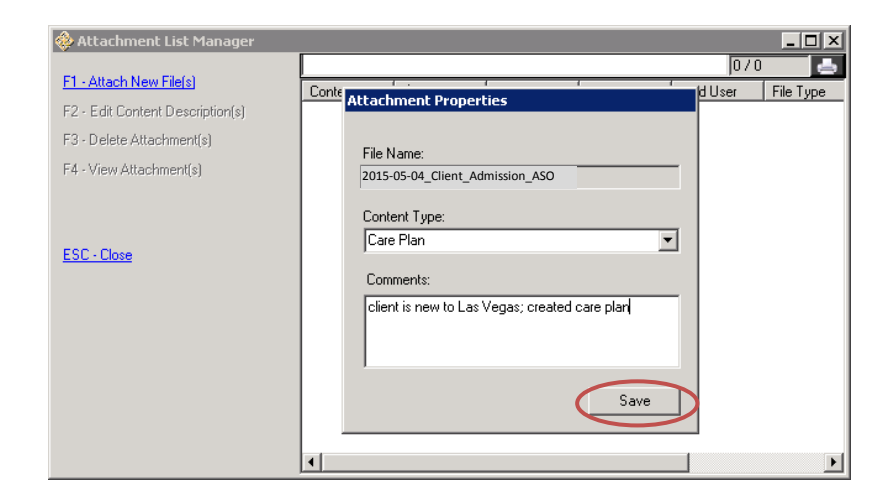

8. You will see the following screen. Click Upload Files.

| 🚸 Attao        | chment List Manager                         | _ 🗆 × |
|----------------|---------------------------------------------|-------|
| F1 - Alta      | Attachment Upload Status                    | -     |
| F2 - Edi       | Processing:                                 | M Fil |
| F3 - Del       |                                             |       |
| F4 - Vie       |                                             |       |
| <u>ESC - C</u> | Files to Process:<br>File Name<br>Wtsclient |       |
|                | Upload Files                                |       |
|                | •                                           | ►     |

9. When it is done uploading, you will see the screen below

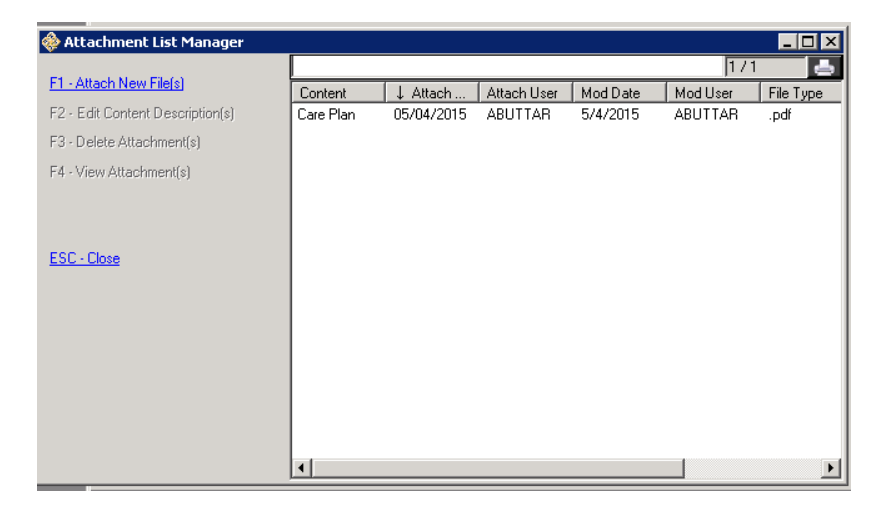

10. Verify that the packet uploaded correctly by selecting the file from the list and then clicking *F4- View Attacments(s)* on the right. The PDF will open.

| ×  |
|----|
|    |
| ds |
|    |
|    |
|    |
|    |
|    |
|    |
|    |
|    |
|    |
|    |
|    |
|    |
|    |
|    |
|    |
|    |
|    |
|    |

\*\*\*Uploaded documents can only be deleted by the Grantee's office. If a document is uploaded in error, please contact Linda Montgomery to delete.\*\*\*

# Downloading Care Plans from CAREWare

1. Log in to CAREWare and go the client's account. Click on the *Referral Documents* tab. If you do not see this tab, click on the arrow in the top right corner to scroll to the right.

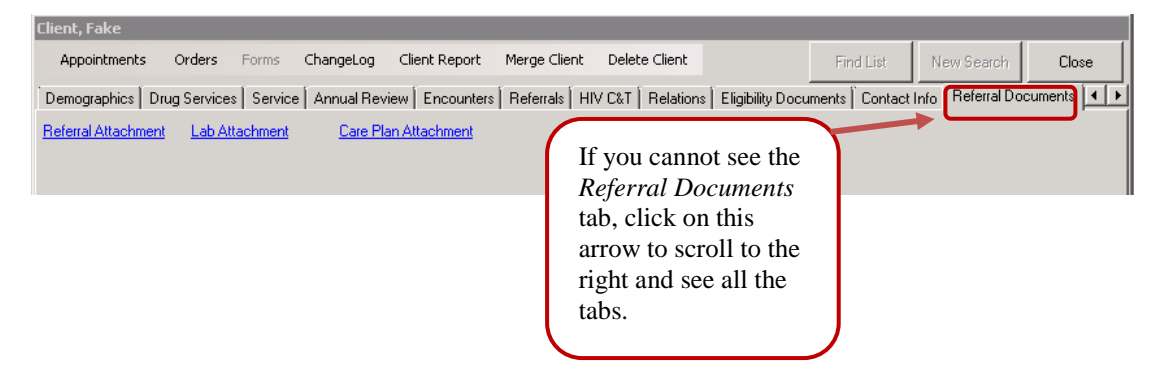

2. Click on the Care Plan Attachment link.

| Client, Fake                                                                                             |                 |                  |             |
|----------------------------------------------------------------------------------------------------|-----------------|------------------|-------------|
| Appointments Orders Forms ChangeLog Client Report Merge Client Delete Client                             | Find List       | New Search       | Close       |
| Demographics Drug Services Service Annual Review Encounters Referrals HIV C&T Relations Eligibility Docu | ments   Contact | Info Referral Do | cuments 💶 🕨 |
| Referral Attachment Lab Attachment Care Plan Attachment                                                  |                 |                  |             |

3. Select the plan you would like to view, and then click F4 – View Attachment(s).

| 🚸 Attachment List Manager        |           |            |             |          |          |           |
|----------------------------------|-----------|------------|-------------|----------|----------|-----------|
|                                  |           |            |             |          | 17       | -         |
| FT - Attach New File[s]          | Content   | ↓ Attach   | Attach User | Mod Date | Mod User | File Type |
| F2 - Edit Content Description(s) | Care Plan | 05/04/2015 | ABUTTAR     | 5/4/2015 | ABUTTAR  | .pdf 🗧    |
| F3 - Delete Attachment(s)        |           |            |             |          |          |           |
| F4 - View Attachment(st)         |           |            |             |          |          |           |
|                                  |           |            |             |          |          |           |
|                                  |           |            |             |          |          |           |
|                                  |           |            |             |          |          |           |
| ESC - Close                      |           |            |             |          |          |           |
|                                  |           |            |             |          |          |           |
|                                  |           |            |             |          |          |           |
|                                  |           |            |             |          |          |           |
|                                  |           |            |             |          |          |           |
|                                  |           |            |             |          |          |           |
|                                  |           |            |             |          |          |           |
|                                  |           |            |             |          |          |           |
|                                  |           |            |             |          |          |           |
|                                  | •         |            |             |          |          | •         |

4. The care plan PDF will appear in a new window. You can print the referral from this screen. If you have problems printing, please contact your agency's IT staff.

| Attachment List Manager<br><u>F1 - Attach New File(s)</u><br><u>F2 - Edit Content Description(s)</u><br><u>Vachment(s)</u><br>Print and save<br>features are<br>under <i>File</i> in | Conten<br>Care Pla<br>2015-05-04                | t                                                                                                    | 1 ,<br>h User   Mod Date   Mod User<br>ITAR 5/4/2015 ABUTTAR<br><b>f Adobe Reader</b>                 | /1<br>File Type<br>.pdf   | X          |
|----------------------------------------------------------------------------------------------------|-------------------------------------------------|----------------------------------------------------------------------------------------------------|----------------------------------------------------------------------------------------------------|---------------------------|------------|
| most versions of<br>Adobe Reader                                                                                                    | File Edit Vie<br>This file<br>You can<br>Acroba | www.indowHelp       a includes fillable form fields.       n print the completed form and save it to your device or       Individual Service Plan (ISP)         Individual Service Plan (ISP)         Individual Service Plan (ISP)         Individual Service Plan (ISP)         Individual Service Plan (ISP)         Individual Service Plan (ISP)         Individual Service Plan (ISP)         Individual Service Plan (ISP)         Individual Service Plan (ISP)         Individual Service Plan (ISP)         Individual Service Plan (ISP) |                                                                                                    |                           | ing Fields |
|                                                                                                    |                                                 | Coal ry, Enroll in Medicaid<br>Can Manager's Tasks<br>review required documents<br>Goal Pg:<br>Can Manager's Tasks                                                                                                    | Close's Tasks<br>get required documents<br>make appointment to complete application<br>Closes's Tasks | Program Note Program Note | Ţ          |